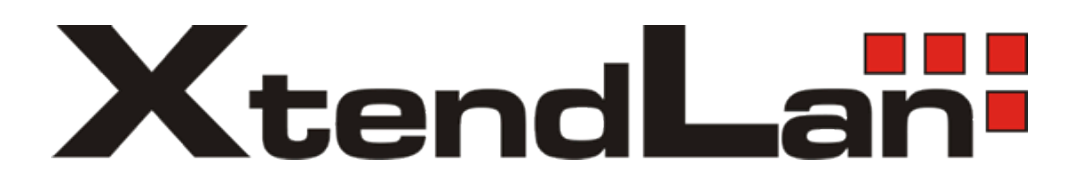

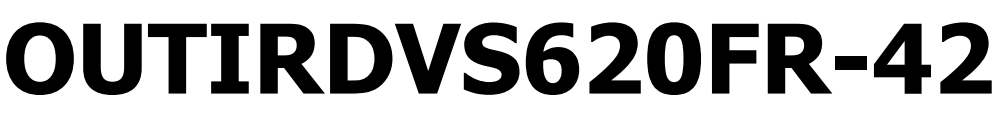

Face Recognition Multifunction Megapixel HD Smart Camera

# **Operation Manual**

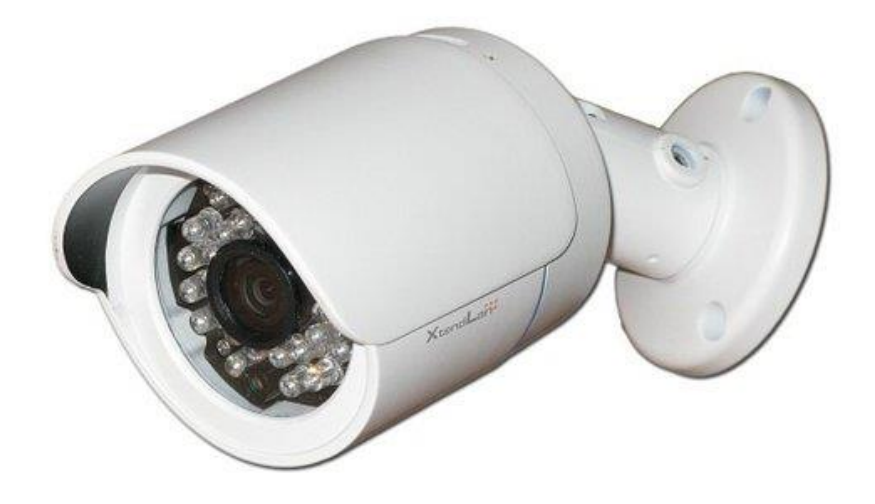

#### 1. Main features:

( 1 ) 1/3 inch SONY Super HAD CCD  $\rm I\!I$ 

(2) Sony New HD CCD

(3) Face Recognition: Face Detection / multi-target tracking motion detection / tracking Zoom / Intelligent Face tracking / warning zone of detection / capture Archive

(4) Automatic intelligent analysis multi-target moves and face tracking. Electronic fence one/dual-way throughout to alarm

(5) Supports digital through the fog / HLC / BLC / Smart IR function

- (6) Supports 2 languages
- (7) Use TF card capture, storage function, maximum support 32G
- (8) Photo Playback, Auto search ,face zoom
- (9) Support communication settings (RS485), Pelco\_D protocol
- (10) Support alarm equipment.

#### 2. Function description

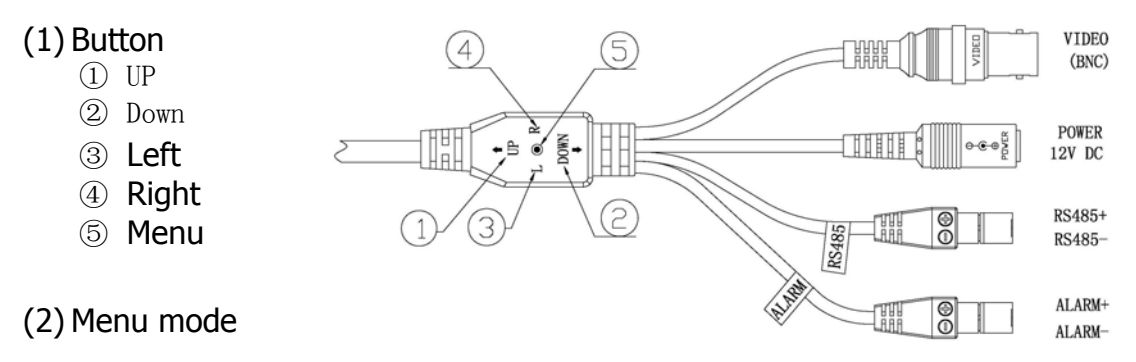

2.1 When turned on, press "MENU" button to enter the menu mode. upwards to pull the "UP" key to up-move / analog plus / mode switching; downwards to pull"DOWN" key to down- move / analog minus / mode switching; Leftwards to pull "L" key to return to the previous directory; Rightwards to pull "R" key for entry into the next directory;

2.2 Exit: Press "MENU" button to pop-up exit menu mode. upwards to pull "UP" key to leave; downwards to pull "DOWN" key to return key; Leftwards to pull "L" key to restore the factory settings; Rightwards to pull "R" key to save and exit.

2.3 The operation and settings of RS485 and PTZ keyboard: operation command used to record RS485 keyboard can record various different brands of commands. Usage: select the keys [KEY FUNC] you want to record by the buttons on the machine, such as MENU, UP ..., then press [KEY SET] to start recording, the menu will be displayed on waiting, then press the RS485 keyboard keys, and then press the enter button on the machine, then displays OK, indicating the end of the record of this button.

2.4 Intelligent Monitoring: multi-target tracking, face book, electronic fences, motion detection, digital zoom, privacy masking, close the Smart Monitoring, these seven item represent a separate product function, that when you select "O" ring stays in that item, indicating the product function at this time. Such as "O" ring stays in face book entry, save and exit, it means that the product at this time is the human face capture function. So that the user can according to actual situation to select.

2.5 alarm devices: burglar alarm trigger line is divided into: ALARM +, ALARM-, this two trigger lines correspondingly connected to the input of the alarm system.

Set whether needs to output an alarm or not when motion is detected, "Alert level" to choose high, low, off; high is high output (3V), low output is low (0V), off means the alarm signal output is closed. Set high or low depending on an external alarm system of itself trigger voltage is high or low.

- 3. Menu function settings
- 1. Intelligent monitoring

1.1 Multi-target tracking: the use of advanced image detection, identification and tracking technology, with precision motion control system to realize the quick succession tracking capture of multi-motion target in big scene. Mainly used in public places, residential, factories, campuses, shopping malls and so on.

| Magnification        | 0~5[0]            | Set automatic magnification                                                  |
|----------------------|-------------------|------------------------------------------------------------------------------|
| Sensitivity          | -4~4[0]           | Set detection sensitivity, the larger the number is, the more sensitivity is |
| Intelligent tracking | ON,OFF(OFF)       | Set if enables intelligent tracking                                          |
| Frame follow         | ON,OFF(OFF)       | Set if enables frame follow                                                  |
| Alert level          | High,low,off(off) | Set if output alarm when detect the                                          |

|                       |                                           | object motion, high is high output,<br>low output is low .Set high or low<br>depending on an external alarm<br>system of itself trigger voltage is high<br>or low.                                                                                                 |
|-----------------------|-------------------------------------------|----------------------------------------------------------------------------------------------------|
| Alarm seconds         | 0-3600 [10]                               | Set the alarm time in unit of seconds while detecting object motion                                                                                                    |
| Manually warning area | ON,OFF(OFF)                               | Set if needs to use manually warning area range                                                                                                    |
| Warning area selected | 1、2[1]                                    | Select warning areas needed to set, max.2                                                                                                    |
| Set warning area      | Press the Right key<br>then click setting | Press Enter key to switch to the<br>endpoint, total of 6 set point, Press<br>the Enter key to switch to the set<br>point, press Up / Down / Left / Right,<br>warning zone can be set for several<br>consecutive press the Enter key to<br>exit the setting screen. |
| Switch                | ON,OFF(OFF)                               | Set if opens the warning area                                                                                                    |
| Number of edges       | 4~6[6]                                    | Set the number of edges                                                                                                    |
| Color                 | 0-15[1]                                   | Set the color                                                                                                    |
| Display warning area  | ON,OFF(ON)                                | Set if displays the image of warning area                                                                                                    |

1.2 Face book: for face capture, storage, mainly ideal for the cell door, factory gate, campuses, shopping malls, banks and other important places.

| Sensitivity             | 0~ 11[11]   | Set the sensitivity,                                |
|-------------------------|-------------|-----------------------------------------------------|
| Back light compensation | ON,OFF(OFF) | Set if enables back light compensation              |
| Face tracking zoom      | ON,OFF(OFF) | Set if enables face auto-zoom                       |
| Face book dwell time    | 5 ~ 90 [5]  | Set the face book dwell time in the unit of seconds |
| Display face book delay | ON,OFF(OFF) | Set if face book delay the displays                 |
| Frame                   | ON,OFF(OFF) | Set if opens frame                                  |

| Set cordon            | Press the Right key<br>then click setting | Set warning areas, total of 2 set point,<br>Press the Enter key to switch to the set<br>point, then press Up / Down / Left /<br>Right to pan to warning area, for<br>several consecutive press the Enter key<br>to exit the setting screen. |
|-----------------------|-------------------------------------------|----------------------------------------------------------------------------------------------------|
| Face magnification    | 1 ~ 4 [1]                                 | Set the face magnification                                                                                                    |
| Face book location    | 0 ~ 120 [20]                              | Set the face book location                                                                                                    |
| Capture archive       | ON,OFF(ON)                                | Set if needs to storage the captured image into TF card                                                                                                    |
| Warning area displays | ON,OFF(OFF)                               | Set if display the image of warning area                                                                                                    |
| Alarm level           | High,low,off(off)                         | Set if output alarm when detect the<br>object motion, high is high output, low<br>output is low .Set high or low<br>depending on an external alarm system<br>of itself trigger voltage is high or low.                                      |
|                       | 0-3600 [10]                               |                                                                                                    |
| Alarm seconds         |                                           | Set the alarm time in unit of seconds while detecting faces                                                                                                    |

1.3 Electronic fence: Electronic fences, one/dual-way crossing alarms. Generally ideal for walls, windows, floor glass doors and windows, "provided there is external alarm equipment."

| Alarm level     | High,low,off(off)                         | Set if output alarm when detect the object<br>motion, high is high output, low output is<br>low .Set high or low depending on an<br>external alarm system of itself trigger<br>voltage is high or low. |
|-----------------|-------------------------------------------|----------------------------------------------------------------------------------------------------|
| Alarm seconds   | 0-3600 [10]                               | Set the alarm time in unit of seconds while detecting touch                                                                                                    |
| Trace line      | ON,OFF(ON)                                | Set if displays trace line                                                                                                    |
| Sensitivity     | -4 ~ 4 [0]                                | Set the sensitivity                                                                                                    |
| Cordon selected | 1 ~ 4 [3]                                 | Set the number of cordon, total of 4 can be set                                                                                                    |
| Set cordon      | Press the Right key<br>then click setting | Set cordons, total of 2 set point, Press the<br>Enter key to switch to the set point, then                                                                                                    |

|                 |                                                          | press Up / Down / Left / Right to randomly<br>move the cordon location, for several<br>consecutive press the Enter key to exit the<br>setting screen. |
|-----------------|----------------------------------------------------------|----------------------------------------------------------------------------------------------------|
| Alarm direction | Two-way, right to left,<br>left to right, touch<br>[OFF] |                                                                                                    |
| Color           | 0-15 [3]                                                 | Set the color of cordon                                                                                                    |

1.4 Motion detection: Generally known as Movement detection, commonly used in unmanned surveillance video, that is, when an object movement is detected in the monitoring range, it will send alarm signals "provided there is external alarm equipment."

| Set warning area | Press the Right key<br>then click setting | Set warning areas, total of 16 areas, press Up /<br>Down / Left / Right to move the warning area<br>location, then press Enter key to remove or set<br>area(red bottom), press any key in Up / Down /<br>Left / Right these four item to set screen or<br>press Enter key to exit . |
|------------------|-------------------------------------------|----------------------------------------------------------------------------------------------------|
| Sensitivity      | -2 ~ 2 [0]                                | Set the sensitivity of motion detection, the larger the number, the more the sensitivity                                                                                                    |
| Alarm level      | High,low,off(off)                         | Set if output alarm when detect the object<br>motion, high is high output, low output is<br>low .Set high or low depending on an external<br>alarm system of itself trigger voltage is high or<br>low.                                                                              |
| Alarm seconds    | 0-3600 [10]                               | Set the alarm time in unit of seconds while detecting object motion                                                                                                    |

#### 1.5 Digital Zoom: mainly used for a certain area to zoom, move.

| Magnification      | 1.0~4.0 [1]  | Magnification                                            |
|--------------------|--------------|----------------------------------------------------------|
| Vertically         | -10 ~ 10 [0] | After amplification, set the vertical postion of screen  |
| Horizotal movement | -10 ~ 10 [0] | After amplification, set the horizotal postion of screen |

1.6 Privacy Shield: mainly for a region or personal area not want to be photographed, and select to use regional blocks to mask. Mainly ideal for office spaces, or more specific places.

| Transparency            | 0-3 [3]                                | Set the transparency of privacy<br>shield                                                                                                    |
|-------------------------|----------------------------------------|----------------------------------------------------------------------------------------------------|
| Shielded area selection | 1,2,3,4,5,6,7,8[1]                     | Select the shield ID, a total of 8<br>areas can be set                                                                                                    |
| Set shield area         | Press the Right key then click setting | Set the shield area, total of 4 set<br>point, Press the Enter key to switch<br>to the set point, then press Up /<br>Down / Left / Right to move shield<br>area blocks size and location, for<br>several consecutive press the Enter<br>key to exit the setting screen. |
| Switch                  | ON,OFF(OFF)                            | Set if needs to enable this shield                                                                                                    |
| Color                   | 1-15                                   | Set the color of shield                                                                                                    |

1.7 Disable intelligent monitoring: turn off intelligent monitoring function of products (multi-target tracking, face book, electronic fences, motion detection, digital zoom, privacy shield), work as ordinary Megapixel HD surveillance products.

#### 2. Exposure mode

### 2.1 Standard Exposure: general standard exposure modes

| Intelligent dark zone compensation | ON,OFF(OFF) | [enable] effectively compensate for<br>camera when shooting in backlit situation<br>of dark picture of the main deficiencies,<br>then dark areas of the background screen<br>will be more bright |
|------------------------------------|-------------|----------------------------------------------------------------------------------------------------|
|------------------------------------|-------------|----------------------------------------------------------------------------------------------------|

## 2.2 Back light compensation

| Dark compensation Auto, low, mediu<br>intensity high(auto) | m, The compensation intensity of dark |
|------------------------------------------------------------|---------------------------------------|
|------------------------------------------------------------|---------------------------------------|

#### 2.3 HLC

| Set light district | Press the Right key then click setting | Set overexposed areas range area to be<br>shielded, total of 2 set point, Press the<br>Enter key to switch to the set point, then<br>press Up / Down / Left / Right to pan to<br>move the light area size, for several |
|--------------------|----------------------------------------|----------------------------------------------------------------------------------------------------|
|--------------------|----------------------------------------|----------------------------------------------------------------------------------------------------|

|                                |                                                                   | consecutive press the Enter key to exit the setting screen.                             |
|--------------------------------|-------------------------------------------------------------------|-----------------------------------------------------------------------------------------|
| Dark compensation<br>intensity | low, medium, high(high)                                           | The compensation intensity of dark                                                      |
| Shielded gray                  | 1~6 [1] (1 is black(0,0,0)<br>other is 40, 80, 120, 160,<br>200 ) | Set shield color of overexposed area, the larger the number is, the whiter the color is |

# 2.4 Through the fog

| Through the fog | Auto, low, medium,<br>high(auto) | Set the intensity through the fog, if<br>set to automatic, the program will<br>follow the scene to determine<br>whether or not to open the Fog and<br>decided strength |
|-----------------|----------------------------------|----------------------------------------------------------------------------------------------------|
| Sensitivity     | 1~13 [8]                         | Set the sensitivity of Fog, the larger the number, the more the sensitivity                                                                                            |
| Strength        | 1~13 [8]                         | Set the strength of Fog                                                                                                    |

# 3. Color Adjustment

| White Balance | ATW 2-8.5K, ATW 2-8.5K | Set tracing white balance mode |
|---------------|------------------------|--------------------------------|
| Brightness    | 0-99 [50]              | Set the brightness             |
| Color-red     | 0-99 [50]              | Set the color—red intensity    |
| Color-green   | 0-99 [50]              | Set the color—green intensity  |
| Color-blue    | 0-99 [50]              | Set the color—blue intensity   |
| Contrast      | 0-99 [40]              | Set the contrast               |
| Saturation    | 0-99 [45]              | Set the saturation             |

| Color rolling suppression | OFF,ON(OFF) | Set the rolling suppression |
|---------------------------|-------------|-----------------------------|

# 4. Image Adjustment

# 4.1 Day&Night mode

|                       |                                                | Color-color mode compulsory, non-switching                                                                                                    |
|-----------------------|------------------------------------------------|----------------------------------------------------------------------------------------------------|
|                       |                                                | Black & white- black&white compulsory, non-switching                                                                                                    |
| Mode                  | Color, black&white, auto-<br>progressive,auto- | Auto-progressive: the progressive black&white closed to human's eyes                                                                                                    |
|                       | standard, exteral<br>input,( exteral input)    | Aut-standard: switching to black& white once up to specified brightness                                                                                                    |
|                       |                                                | External input: external control, needs the IR Input<br>Level in day&night mode to set the input level so as to<br>work properly                                                                              |
|                       | ON OFF(OFF)                                    |                                                                                                    |
| Color burst           |                                                | Turn on / off the color burst, only valid for [black and<br>white], [Auto - Standard], [External Input] mode                                                                                                  |
|                       | 0.255 [0]                                      |                                                                                                    |
| Delay control         | 0-255 [0]                                      | Control the switching delay time of day&night<br>mode,only valid for [Auto - Standard]mode                                                                                                    |
| Delay time            | 0-60 [2]                                       | Control the switching delay time of day&night mode,<br>only valid for [External Input] mode                                                                                                    |
| Day->night            | 0-255 [128]                                    | Set the enable point switching from color mode in day<br>to black& white mode in night, Day->night enable point<br>must be later than the reply point of Night->day, only<br>valid for [Auto - Standard]mode  |
| Night->day            | 0-255 [112]                                    | Set the enable point switching from black& white mode<br>in night to color mode in day , Night->day reply point<br>must be later than the enable point of Day->night, only<br>valid for [Auto - Standard]mode |
| IR-CUT input<br>level | High , low (low)                               | Input the high/low level for IR-CUT switching, only valid for [External Input] mode, set it low.                                                                                                    |
| IR-CUT output         | High , low , off (off)                         | Input the high/low level for IR-CUT switching, only valid for [External Input] mode, set it low.                                                                                                    |
| Smart IR              | 0 ~ 6 [2]                                      | Set the smart IR intensity, only valid for [External Input] mode                                                                                                    |

# 4.2 Digital slow shutter

| Digital slow shutter | 1/100000,1/10000,1/5000,1/2000,<br>1/500, 1/250, 1/100,1/50, automatic,<br>2x,3x,4x,5x,,8x,<br>16x,32x,64x,128x,256x,512X[16X] | Set the shutter speed. |
|----------------------|----------------------------------------------------------------------------------------------------|------------------------|
|----------------------|----------------------------------------------------------------------------------------------------|------------------------|

#### 4.3 HDNR

| HDNR | 0 ~ 32 [32] | Set the HDNR ( 2D/3D ) |
|------|-------------|------------------------|

### 4.4 Sharpness

| Sharpness | 0 ~ 7 [1] | Set the screen sharpness, the<br>larger number is, the<br>stronger it is |
|-----------|-----------|--------------------------------------------------------------------------|
|-----------|-----------|--------------------------------------------------------------------------|

#### 4.5 Dynamin compensation of dead pixels

| Dynamin compensation of dead pixels | 0 ~ 2 [1] | Set the compensation intensity |
|-------------------------------------|-----------|--------------------------------|
|-------------------------------------|-----------|--------------------------------|

#### 5. System setting

# 5.1 TF card playback, rightwards to pull R key to access the image bar.

| TF card playback | Press Right then click on Set                                  | Playblack the picture in TF card             |
|------------------|----------------------------------------------------------------|----------------------------------------------|
| TF card format   | Press Right then click on Set                                  | Fomat the TF card                            |
| Year             | Add via upwards UP key, and<br>minus via downwards DOWN<br>key | Set the year of image which is looking for   |
| Month            | Add via upwards UP key, and<br>minus via downwards DOWN<br>key | Set the month of image which is looking for  |
| Day              | Add via upwards UP key, and<br>minus via downwards DOWN<br>key | Set the day of image which is<br>looking for |
| Hour             | Add via upwards UP key, and<br>minus via downwards DOWN<br>key | Set the hour of image which is looking for   |

| Minute | Add via upwards UP key, and<br>minus via downwards DOWN<br>key | Set the minute of image which is looking for |
|--------|----------------------------------------------------------------|----------------------------------------------|
| Second | Add via upwards UP key, and<br>minus via downwards DOWN<br>key | Set the second of image which is looking for |

#### 5.2 Lens

| Mode       | DC current-indoor, DC current-<br>outdoor,manually(manually) | Set the lens type                        |
|------------|--------------------------------------------------------------|------------------------------------------|
| Brighness  | -50 ~ 50 [0]                                                 | Only valid for DC iris lens              |
| Iris speed | 0-7[4]                                                       | The speed control of Iris<br>lens switch |

### 5.3 RS485 setting, support Pelco\_D protocol.

| Camera ID<br>Baud Rate | 0-255 [1]<br>1200,2400,4800,9600,19<br>200,38400,57600,115200<br>,230400, 460800 [2400] | Set camera Pepco ID<br>Set camera baut rate                                                                                                    |
|------------------------|-----------------------------------------------------------------------------------------|----------------------------------------------------------------------------------------------------|
| Pelco set              | KEY FUNC : MENU,<br>UP, DOWN, RIGHT,<br>LEFT, DEFAULT<br>KEY SET                        | Used to record the operation command on<br>RS485 keyboard, you can record various<br>different brands of command. Usage: select<br>the keys [KEY FUNC] you want to record by<br>the buttons on the machine, such as MENU,<br>UP, then press [KEY SET ] to start<br>recording, the menu will be displayed on<br>waiting, then press the RS485 keyboard keys,<br>and then press the enter button on the<br>machine, then displays OK, indicating the end<br>of the record of this button |

#### 5.4 Language

| Language | English, Chinese(Chinese) | Set the menu language |
|----------|---------------------------|-----------------------|

# 5.5 Type of monitors

| Type of monitors | CRT, LCD [CRT] | Switch the type of monitors |
|------------------|----------------|-----------------------------|

#### 5.6 Other

| Display ID/Icon | Off ,display ID/Icon, display ID<br>Display Icon [display Icon] | Set if need to display Pelco<br>ID and Icon |  |
|-----------------|-----------------------------------------------------------------|---------------------------------------------|--|
|                 | Set date and time                                               |                                             |  |
| System time     | Year-(add via UP key,Minus via<br>Down key)                     | Set system time-year                        |  |
|                 | Month-(add via UP key,Minus via<br>Down key)                    | Set system time-month                       |  |
|                 | Day-(add via UP key,Minus via<br>Down key)                      | Set system time-day                         |  |
|                 | Hour-(add via UP key,Minus via<br>Down key)                     | Set system time-hour                        |  |
|                 | Minute-(add via UP key,Minus via<br>Down key)                   | Set system time-minute                      |  |
|                 | Second-(add via UP key,Minus<br>via Down key)                   | Set system time-second                      |  |

#### 6. File Backup of TF Card

Take out the TF card from machine, and through card reader connect with computer, then open the removable disks, you could view and copy the recorded files in the DCIM folder.

#### 7. Troubleshooting

(1) The captured photo can't save or no pictures in TF card, please check: Face book>> if captured archive is selected Open

(2) There can't detect TF card, please confirm whether the TF card you purchased is damaged, TF card is inserted correctly or TF card is not formatted.

(3) RS485 keyboard can't work : firstly, please check if RS485+、RS485- these two CNC wires are correspondingly connected in RS485 keyboard, and then according to the methods of RS485 keyboard operation commands to record the button .

(4) No alarm output(built-out alarm devices): please firstly check if ALARM+、

ALARM- these two alarm output line are not reversely connected with device +,pole; secondly check alarm level high and low setting status , which depends on alarm device itself's trigger voltage is high or low.(based on alarm device information)

#### 8. Related Paramters

| Item                | Parameter                                               |
|---------------------|---------------------------------------------------------|
|                     |                                                         |
| Image format        | JPEG                                                    |
|                     |                                                         |
| Image resolution    | 1280*720                                                |
|                     |                                                         |
| Deck type           | TF card                                                 |
| Storage support     | Support up to 32G( an image nearly occupy memory 100KB; |
|                     | Calculated to 1GB card, phote storage space: 1024×      |
|                     | 1024KB=1048576KB÷100KB=nearly 10485PCS)                 |
|                     |                                                         |
| Operate temperature | -20~+80°C                                               |

Specification parameter would be upgraded and change, please refer to the actual object.

#### 9. Precautions

- The video recorder has a cyclic camera function, when the memory card is full, the machine will automatically delete the older files, then leave space to save new record files.
- Quality: this products is non-professional video equipment, not guarantee all video files can reach the level what you expect.
- Illumination: pleased used in lit environment, do not put the camera directly upwards the sun and other strong lights so as to prevent optical components from damaging.
- Cleaning requirements: do not used in the dust density environment to protect lens and other components agianst dust to guarantee the camera effects . You could use cleaning paper or cloth to gently wipe the lens to keep its clean.
- Other matters: the product belongs to sophisticated electronic products, do protect it against strong impact and vibration, and do not used in the environment of strong electronic magnetic.
- Waste disposal: pay more attention to environmental protection, do not discard the products randomly. It's forbidden to throw it into fire to avoid explosion.
- Supplement: other questions please contact the local distributors.

Note:

The date and time of this product doesn't have power and memory function, after power off and restart, the date and time will automatically restore to the origional settings, and needs you to reset it in the item of System Setting, otherwise, the following capture archived image will be recorded in TF card in origional date and time, the specific setting method as follow: press MENU key: pop-up menu>system setting>set date and time> press MENU key>rightwards to select save and leave. ( any other version upgrade without notice)